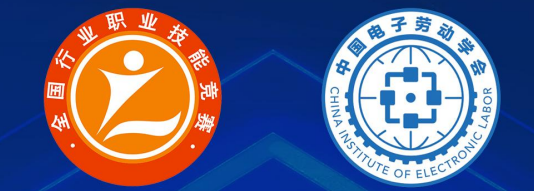

## 2022年全国行业职业技能竞赛 第三届全国信息产业新技术职业技能竞赛 "创想杯"增材制造(3D打印)设备操作员竞赛

# 原创作品初选

# 作品上传、投票指南

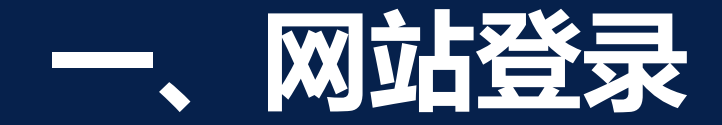

#### 登录网址: http://c5yun.chinajxedu.com/

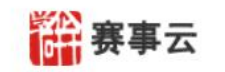

大赛知识应用

3 登录1注册

主办单位: 中国电子劳动学会 中国就业培训技术指导中心 中国国防邮电工会全国委员会

.....

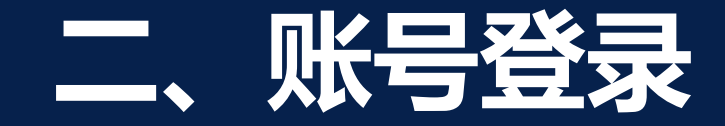

#### **登录方式:** 参赛队以报名参赛时填写的手机号为账号进行登录。 可通过手机号发送验证码找回密码。

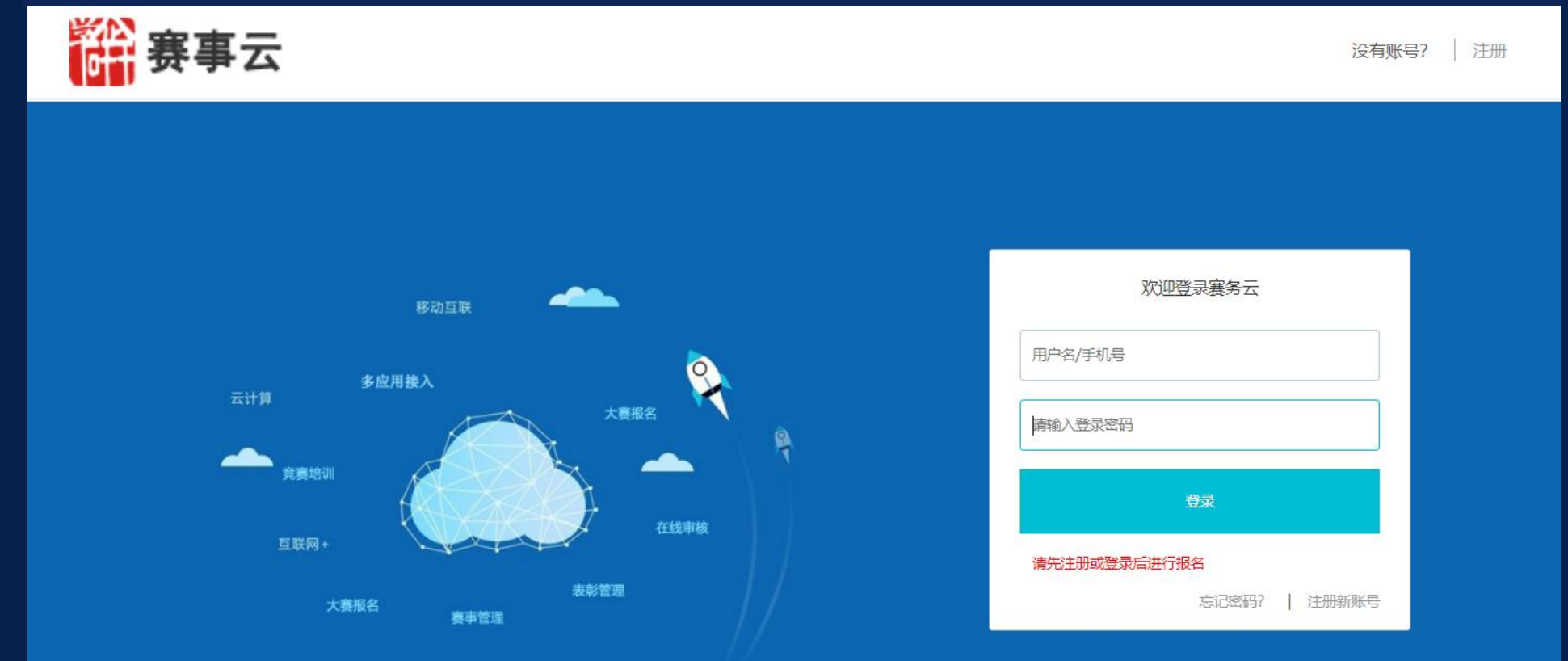

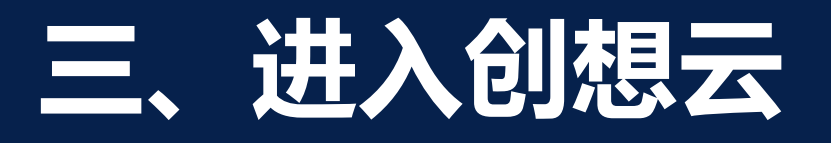

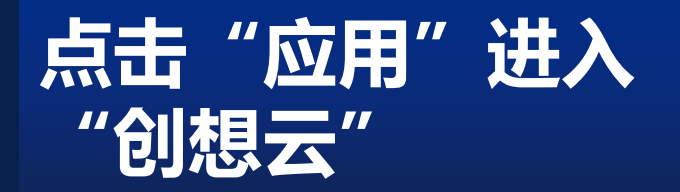

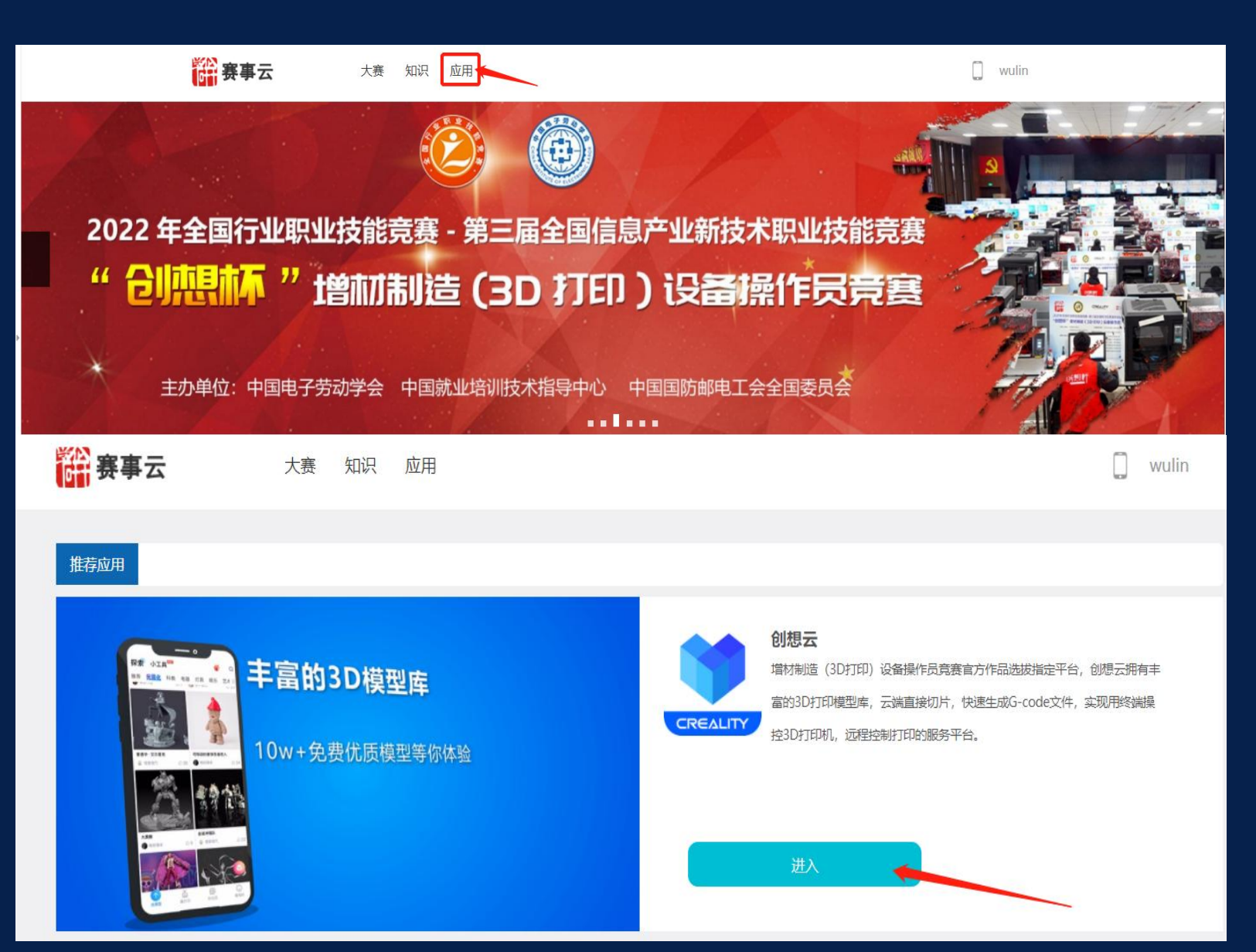

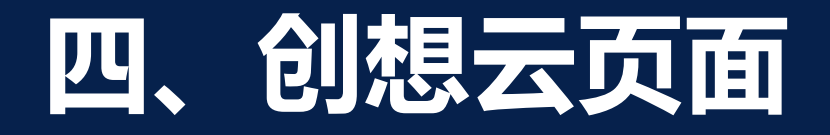

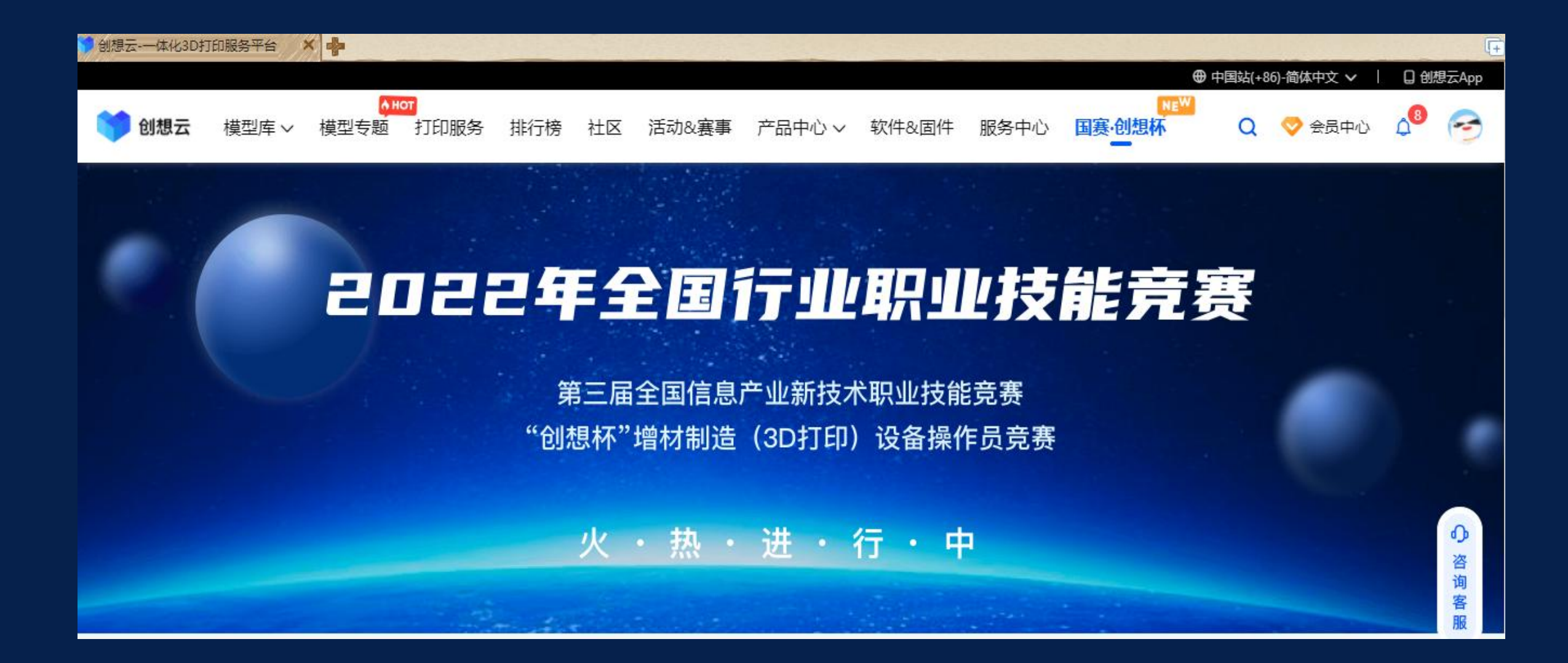

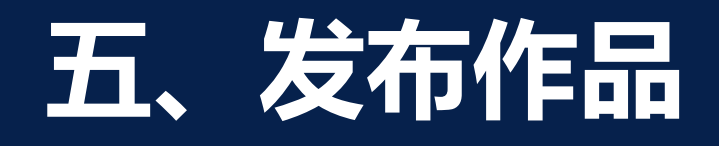

发布作品: 点击按钮【发布作品】,参赛选手进行 作品提交(注意:所有参赛选手不要重 复上传原创作品,作品一经发布,无法 进行修改,发布前仔细检查)。注:如 遇到不能上传原创作品时,请检查账号 中的身份证号。

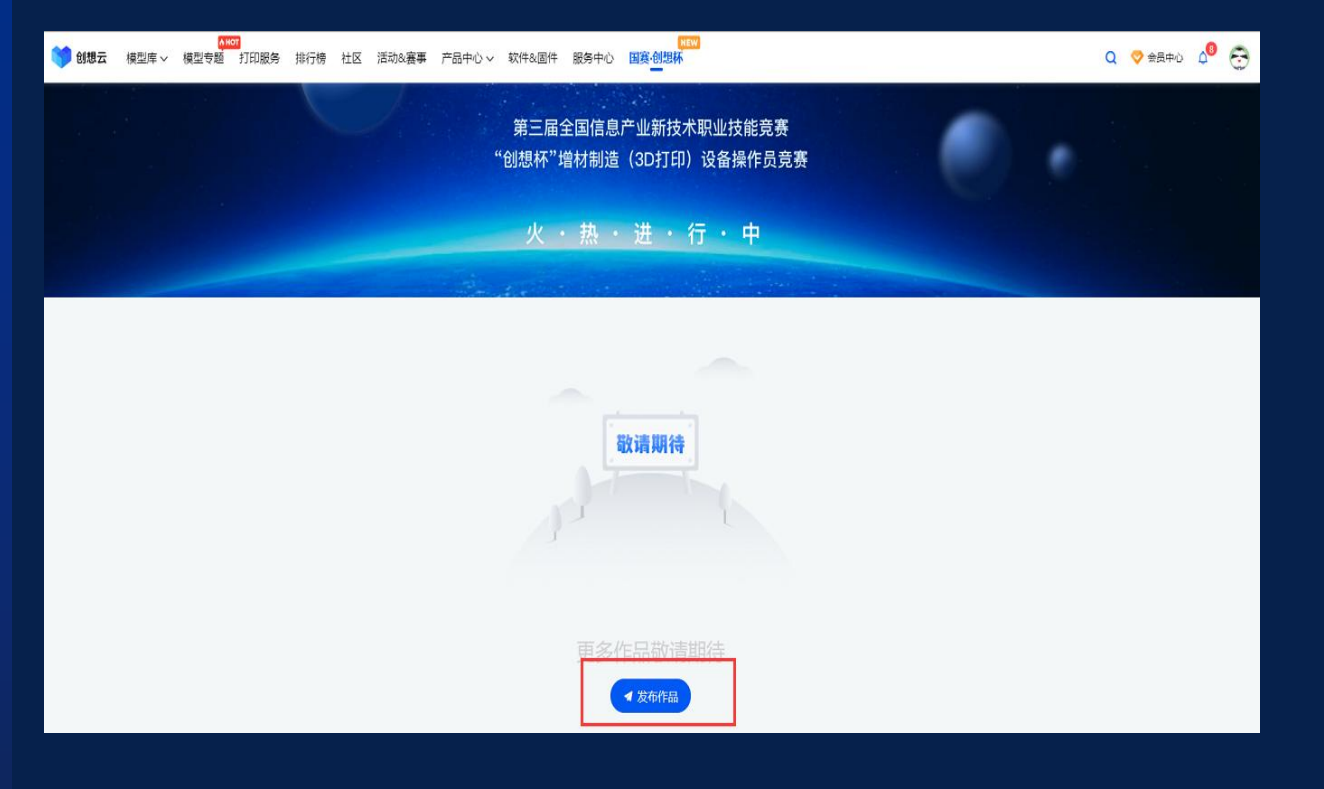

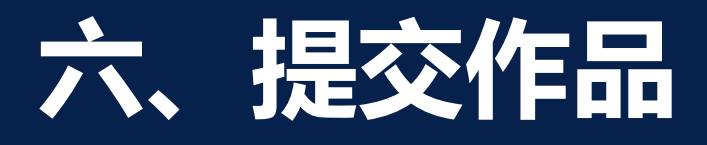

**阅读《原创作品提交须知》:** 仔细阅读《原创作品提交须 知》,并点击按钮【我已仔 细阅读并同意】,即可进入 作品提交页面。

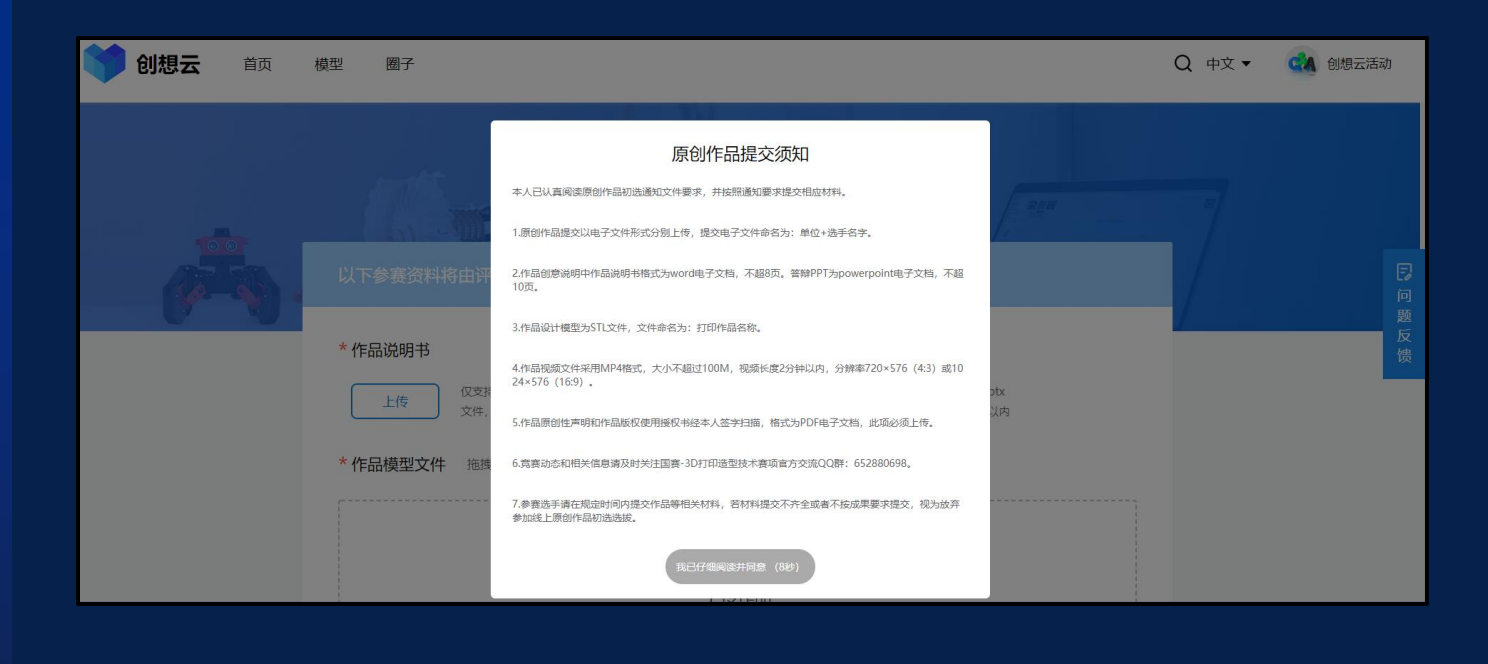

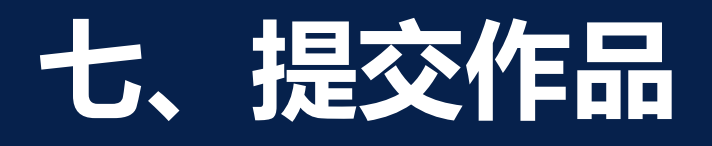

## **提交参赛作品材料:** 根据页面引导,按照原创作品 上传通知要求提交原创作品相 关材料。

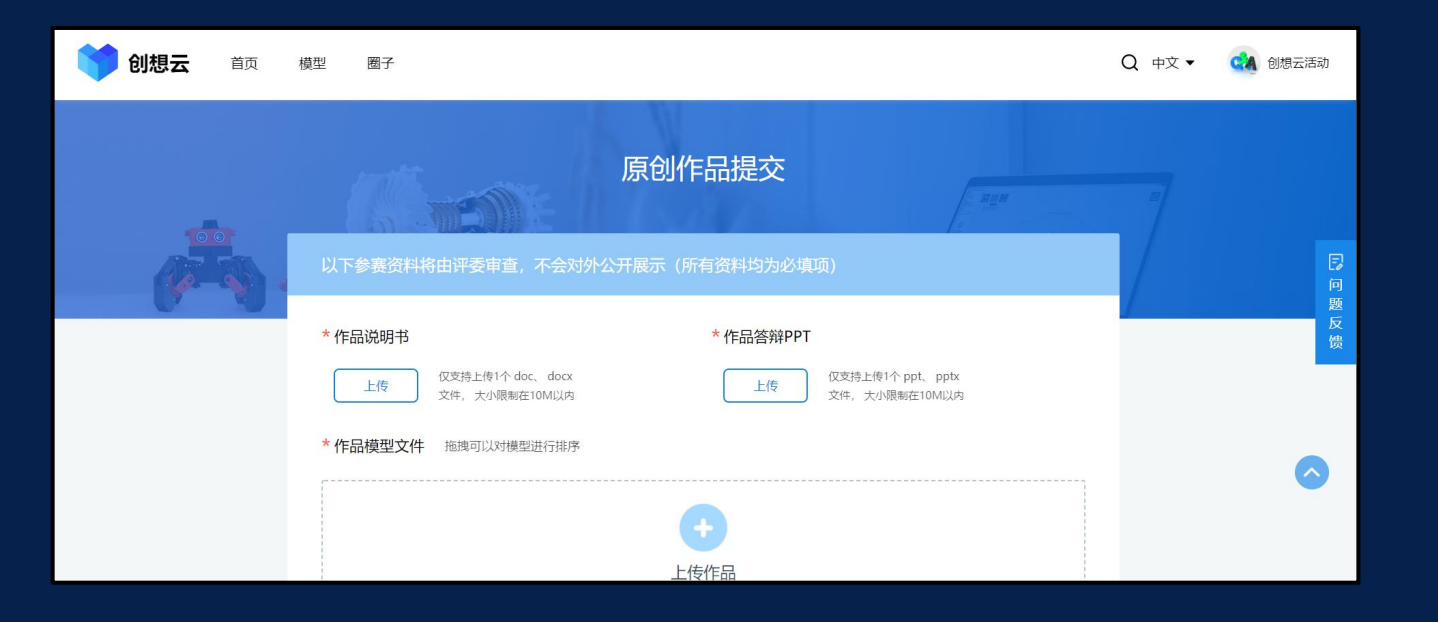

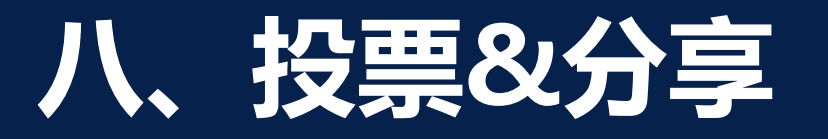

## 投票/分享:

## 通过点击对应参赛作品,可以进入作品

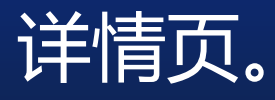

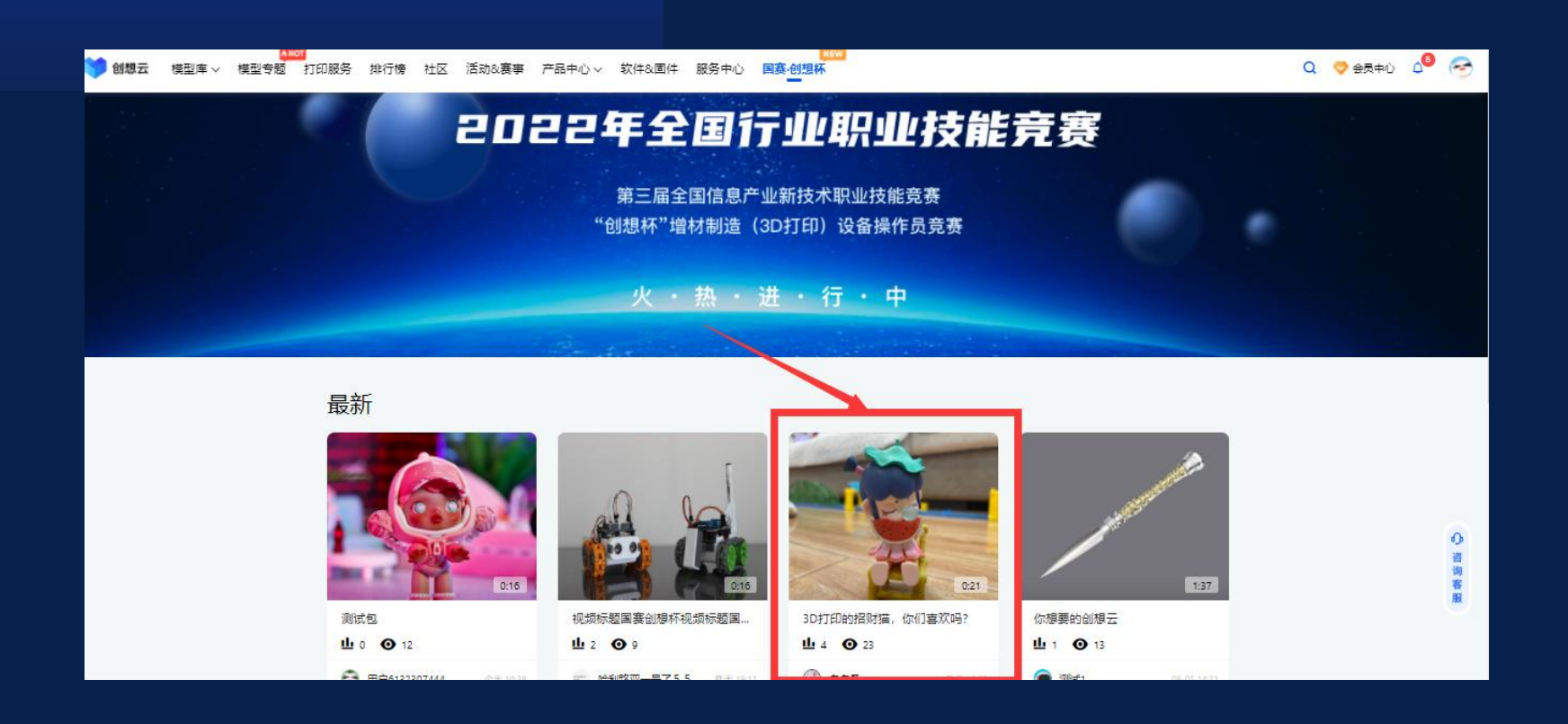

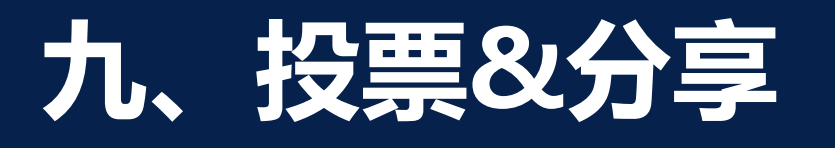

# **投票/分享:** 进入作品详情页后,可以通过 点击【投票】进行投票,每个 手机号码仅有一次投票机会, 也可以通过点击【分享】,复

制作品链接进行转发。

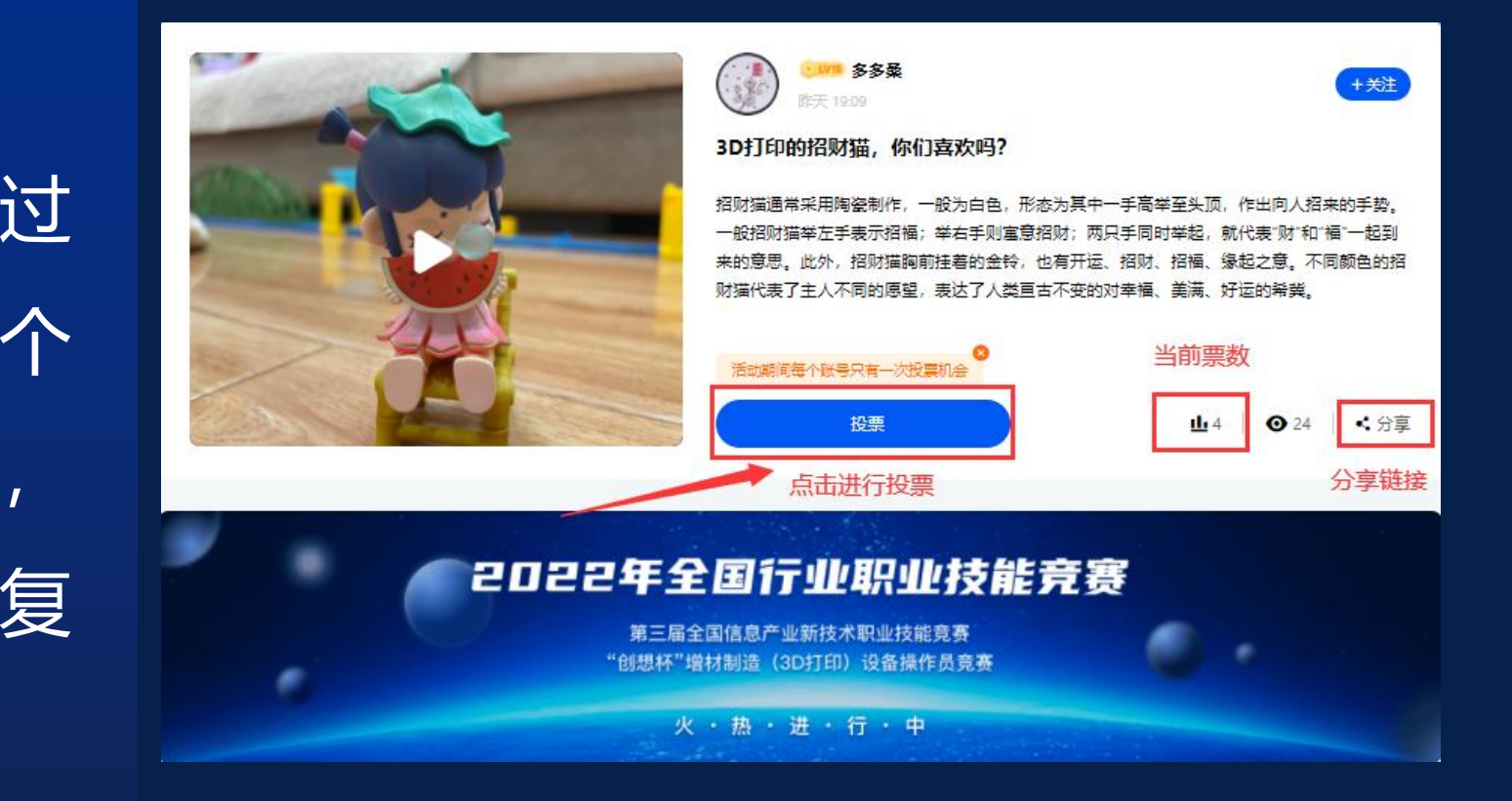

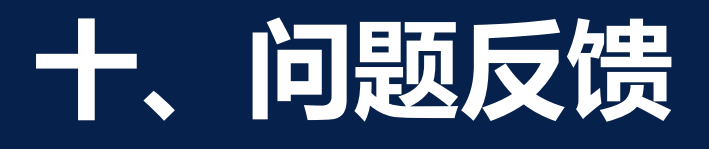

问题反馈: 遇到任何的问题,均可通过 点击所有页面右边固定按钮 【问题反馈】,填写联系方 式、截图、反馈内容,工作 人员会在工作日24小时内进 行处理。

#### 2022年全国行业职业技能竞赛

第三届全国信息产业新技术职业技能竞赛 "创想杯"增材制造(3D打印)设备操作员竞赛

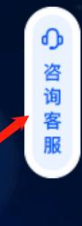

火・热・进・行・中

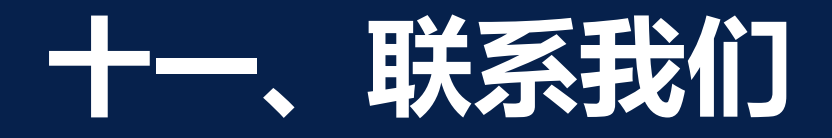

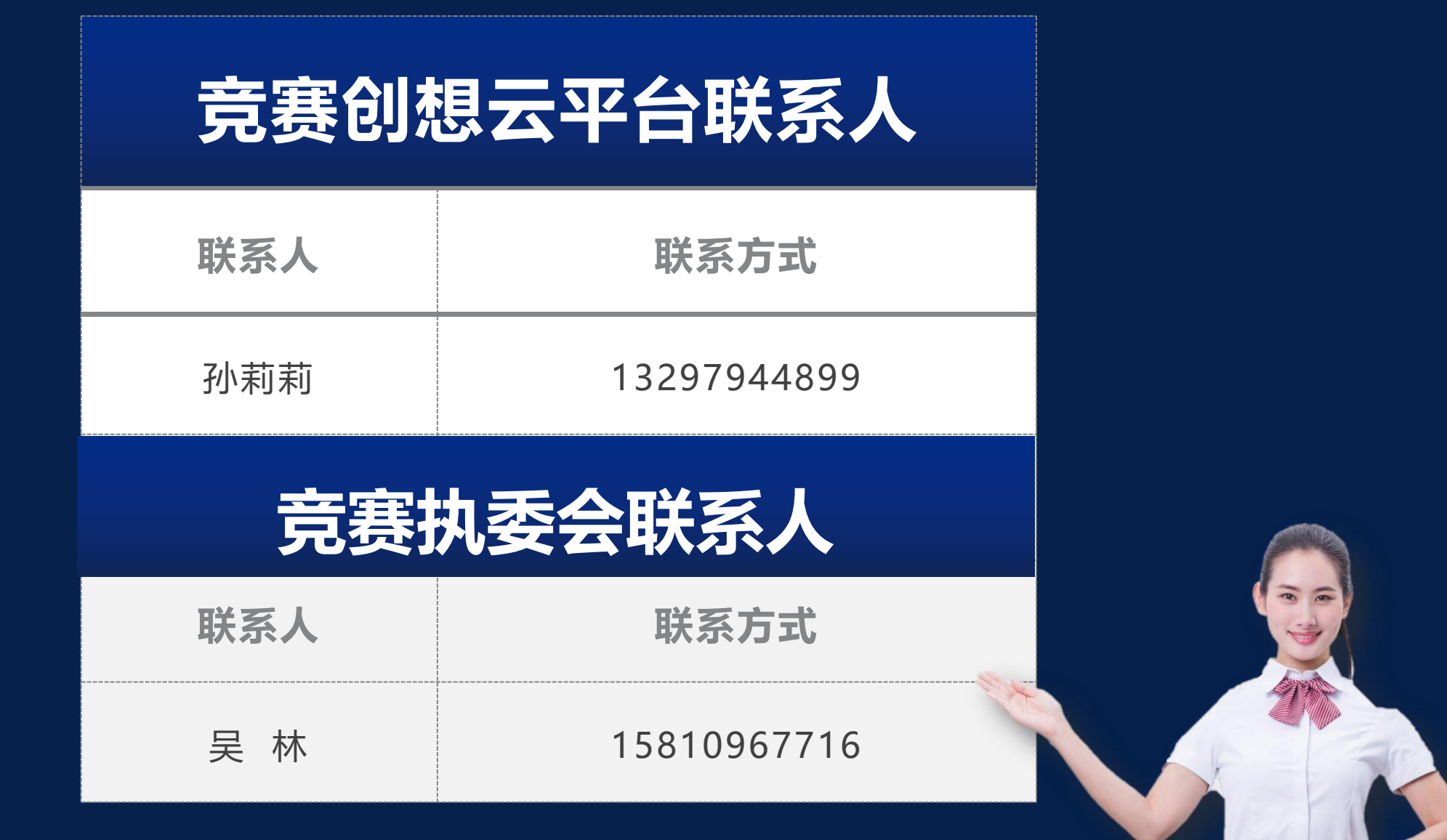